# 学認を利用して、学外からデータベースや電子ジャーナルが ご利用いただけます!

## 学術認証フェデレーション「学認」(GakuNin)とは

学術認証フェデレーションとは、学術e-リソースを利用する大学、学術e-リソースを提供する機関・出版社等から構成された連合体のことです。

ひとつのサービスで認証が承認されると、他の対象データベースをログイン操作なしでご利用いただけます。

・学術認証フェデレーション「学認 (GakuNin)」https://www.gakunin.jp/fed 🗗

#### 利用対象者

本学専任教員・学生

### 学認対象データベース一覧

Maruzen eBook Library 【電子ブック】

**KinoDen**【電子ブック】

電子図書館 LibrariE(ライブラリエ) 【電子ブック】

JapanKnowledge Lib 【電子ブック】 +角川古語大辞典(同時アクセス 1) 分野:辞書・事典/歴史

CiNii Research 【雑誌記事・論文検索】 分野:学術文献全般

#### 医中誌 Web 【雑誌記事・論文検索】

分野:医学・歯学・薬学・看護学および関連分野

**医書.jp** 【**雑誌記事・論文検索/電子ジャーナル】** 分野:医療全般

学認対象データベースには、学認マーク @GaluNin が付いています。 ※学外から対象データベース以外をご利用の際は、VPN接続をご利用ください。

## ご利用方法

例) JapanKnowledge Lib

手順 1.データベースにアクセスし、トップページの「学認 GakuNin)でログインをクリック。 ※表記・文言は各データベースで異なります。

| ◆) ログインする 学認(GakuNin)                    | でログイン    | ſ | ここをクリック |
|------------------------------------------|----------|---|---------|
| お知らせ                                     | お知らせ一覧 🔝 |   |         |
| 2025年01月10日 JKBooks「史料纂集」(八木書店)第3期公開 NEW |          |   |         |
| 2025年01月10日 書誌情報追加のお知らせ NEW!             |          |   |         |

手順 2.所属機関の選択画面が表示されます。「所蔵している機関を選択」の右にある矢印をクリックし、一覧 から「京都橘大学」を選ぶ。「選択」をクリック。

※データベースによっては、手順2がない場合があります。

|                                                       |                                                | JapanKnowledge Lib                                                                                                    |                |
|-------------------------------------------------------|------------------------------------------------|----------------------------------------------------------------------------------------------------|----------------|
| JapanKnowledge Lib                                    |                                                | ジャパンナレッジ ログイン 学認(GakuNin)                                                                                                    |                |
| ジャパンナレッジ ログイン 学認(GakuNin)<br>所属する無間を選択してください          |                                                | 所属する機関を選択してください 一覧                                                                                                    | から「京都橘大学」をクリック |
| パロー・ パロー・   パロー・ パロー・   パロー・ パロー・   Japan (*n    ジャパン | でwledge Lib                                    | 「株装雑誌:   「大阪公江大学<br>構成大学<br>同じ社大大子」<br>学習協大者<br>学習協大者<br>学習協大者<br>記述大学「の」<br>に登<br>の」++**     クリオー・パリンー Cookid受ご     20001: 2025 NetAdvance In: All lights reserved. |                |
|                                                       | 所属する機関を選択してください                                |                                                                                                    |                |
|                                                       | 所属機器:<br>原部機大学<br>□ ブラウザ起動中は自動ログイン             | し<br>「<br>近火」<br>して<br>マト                                                                                                    |                |
| <b>クッキーポリシー</b><br>#2001- 2025 Net                    | - Cooke設定<br>Advance Inc. All rights reserved. |                                                                                                    |                |

手順 3.ログイン画面に、大学ポータルサイトにログインする時の ID/PW を入力。

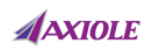

#### Webログインサービス

ログインサービス: ジャパンナレッ ジLib

ユーザ名とパスワードを入力して"ロ グイン"ボタンを押下してください。

| ユーザ名    |  | _ |
|---------|--|---|
|         |  |   |
| 1°70-1° |  |   |
|         |  | ٦ |
|         |  |   |

□ ログイン状態を記憶しない

□ ユーザ情報送信の同意を解除する

ログイン

Web reference service インターネットリファレ ンスサービス

# 大学のポータルサイト(ユニパ)にログインする時の ID/PW を入力し、「ログイン」をクリック